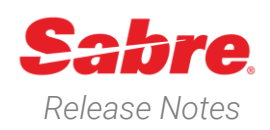

# Sabre Red 360 Version 24.7

### Overview

This documentation is the confidential and proprietary intellectual property of Sabre Travel Network®. Any unauthorized use, reproduction, preparation of derivative works, performance or display of this document or software represented by this document, without the express written permission of Sabre Travel Network is strictly prohibited.

This document contains information regarding the latest release of Sabre® Red<sup>™</sup> 360. Sabre Red 360 is the point of sale product for Sabre Travel Network customers. Included in this document you will find the latest enhancements, defect fixes and configuration changes included in this latest release

Sabre Red 360 is an agency point-of-sale application with various features designed to effectively book travel services, ancillaries, and obtain travel information. New products and services are added to the Sabre Red 360 client with each release.

More information available on Sabre Central under following URL: <u>https://central.sabre.com</u>

Archived release notes are available on Sabre Central under following URL: <u>https://central.sabre.com/s/supportaddtlresources</u> *Product Release Notes & Related Information*  $\rightarrow$  *Sabre Red 360* 

### New Features

| Feature                                                                                                    | Example                                                                                                    |                                                                                                    |
|----------------------------------------------------------------------------------------------------|----------------------------------------------------------------------------------------------------|----------------------------------------------------------------------------------------------------|
| <ul> <li>[Air] New "Shop Flights" &amp; renaming of<br/>Air Shopping to "Shop Fares."</li> <li>With this release user will now have<br/>access to the new Shop Flights air<br/>shopping capability.</li> <li>Shop Flights compliments the existing air<br/>Shopping path, now renamed "Shop<br/>Fares".</li> </ul> | Sobre index An Add Add Add Add Add Add Add Add Add                                                                                                    | J     Pf Krys     Menal Comment       Image: State of the state of the state o |
|                                                                                                    | Shop response – outbound leg                                                                                                    |                                                                                                    |
| ©2024 All rights reserved. Sabre, and Sabre Red 360<br>trademarks, service marks, ar                                                                                                    | Sabre Red 360 Release Notes<br>are trademarks and/or service marks of an affiliate of Sabre Corporation<br>and trade names are the property of their respective owners | Page   1<br>n. All other                                                                                                    |

#### Key features are:

- Shop results are displayed by bound
- Shop results are ordered starting • with non-stop flights
- Displays a single lead fare •
- Upsell offers from all sources •
- Compare & book from a single • display
- Shop multiple content sources ٠
- Combine brands for NDC offers •
- Multiple filter and sort options ٠
- Access to the most used shopping • qualifiers
- Add flights to a Trip Proposal quote •

Full details on how to use **Shop Flights** can be found in the Sabre Red Air Shopping User Guide available on Sabre Central.

| IGHTS                  | X 1000 X                                                    | → (x NC x)                                 | 204162024                      | )   (74483394 )           | (LRIT) (SLARCH) SORI: DUIAULI -                             |
|------------------------|-------------------------------------------------------------|--------------------------------------------|--------------------------------|---------------------------|-------------------------------------------------------------|
| AN → NYC<br>7 Aug 2124 | NYC -> MAN Flights 1 Passanger<br>29 Aug 2024 None Sciented |                                            |                                | Steps • Carries • Times • | Duration * Face acuras * Argons * More *                    |
| oose flig              | aht to New York (NYC)                                       |                                            |                                |                           |                                                             |
| -                      | BA/EI 6155<br>Driver Assays<br>233                          | 14:30 - 17:15<br>Tur, 20 Aug Tur, 20 Aug   | 7h 45min<br>MNN - JFK          | Nenstop                   | SABUE<br>Bandard Economy fits<br>A.E. 1742.60<br>Roburd Fry |
| 4                      | <b>VS 127</b><br>Virgi - J disette Altiveps<br>333          | 13:45 - 16:30<br>Tun, 20 Aug - Tun, 22 Aug | 7h 45min<br>NAN - JFK          | Nenstop                   | Economy Light from<br>#.6 2068.60<br>Pound tra              |
| AF/                    | AF/VS 9914<br>Attface<br>333                                | 13:45 - 16:30<br>Tuq.20 Aug. Tuq.27 Aug    | 7h 45min<br>MMN - JRK          | Nenstop                   | SASRE<br>Roosarry Light from<br>A to 2107.00<br>Round trip  |
| 5                      | UA/AC 8327, UA/AC 8258<br>United Africes<br>766, 675        | 12:00 - 20:48<br>Tur, 20 Aug - Tur, 20 Aug | <b>130 dðanin</b><br>MAN - LSA | 1 Stop<br>VC              | Subset<br>Mibred Reade from<br>#.0:1420.80<br>Read tra      |
| A                      | EI 203, EI 101<br>Ac Urgan<br>SSI, SSO                      | 08:10 - 15:45<br>Tue, 20 Aug - Tue, 20 Aug | 12h 35min<br>Man prin          | 1 Stop<br>v.e             | 543RE<br>4 0 0 from<br>#-D 1429.50                          |

#### Shop response – return leg

| FLIGHT                  | S X MAR *                                                     | → <b>*</b> N/C *                                 | 2044/0324              | (394/63334                | EDIT SEARCH SORT: DEFAULT •                           |
|-------------------------|---------------------------------------------------------------|--------------------------------------------------|------------------------|---------------------------|-------------------------------------------------------|
| MAN ® NI<br>AA 5522, AA | C NHC-9 MAN Flights 1 Passenger<br>141 29 Aug 2024 1 Selected |                                                  |                        | Stops + Carries + Times + | Dueton * Fare source * Aligorts * More *              |
| Choose fli              | ght to Manchester (MAN)                                       |                                                  |                        |                           |                                                       |
| ×                       | AA/BA 6945, AA/BA 7114<br>American Aklines<br>788, 320        | <b>21:15 - 11:40</b><br>Thu, 29 Aug- Fri, 30 Aug | Sh 25min<br>Aron - MAN | 1 Stop<br>Unit            | Mod Bredit from<br>ALD 2304.10<br>Round trip          |
| x                       | AA 106, AA/BA 7114<br>Anterican Addres<br>7791, 200           | <b>19:30 - 11:40</b><br>Thu, 29 Aug-Fri, 30 Aug  | 11h Simin<br>JRC-8089  | 1 Stop<br>LHR             | NDC<br>Mead Brands from<br>400 2304,10<br>Round tro   |
| x                       | AA/BA 6932, AA/BA 7714<br>Antesican Adress<br>773, 320        | 20:55 - 11:40<br>Thi, 29 Aug-Fri, 30 Aug         | Sh 45min<br>Jin - Mari | 1 Stop<br>UR              | NDC<br>Mixed Brands from<br>400 2304.10<br>Round trap |
| x                       | AA/BA.6914, AA/BA.6627<br>Arrestan Arites<br>773, 379         | 21:30 - 16:05<br>Thi, 29 Aug-Tri, 30 Aug         | 13h Simin<br>JR-1009   | 1 Stop<br>URI             | NDC<br>Mixed Brands from<br>400 2304.10<br>Round trap |
| x                       | AA 104, AA/84, 6627<br>Anteliasi Aktives<br>776, 319          | 22-20 - 16:05<br>Thu, 29 Aug-Thi, 30 Aug         | 12h 45min<br>JRC-8884  | 1 Stop<br>UR              | NDC<br>Mixed Brands from<br>450 2304,10<br>Round trip |
| <b>.</b>                | AA/BA 6941, AA/BA 6627                                        | 29-16, 16:06                                     | .416, 20m/a            | 5 Oton                    | NDC<br>Mited Bands from                               |

#### Itinerary summary and upsells

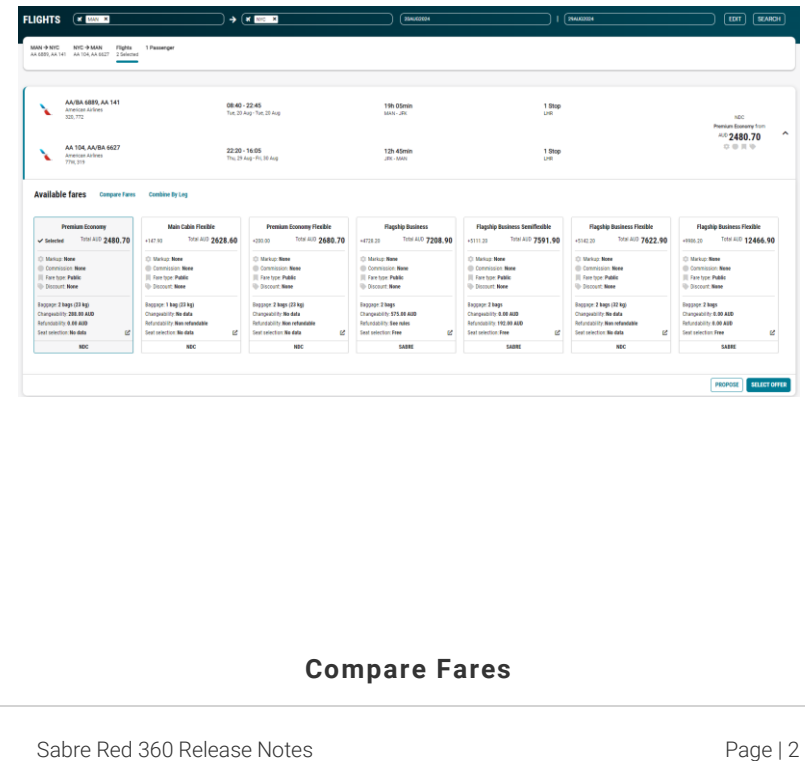

Sabre Red 360 Release Notes

|                                                                                | Compare fares                                                                                                    |                                                                                                    |                                                                                                    |                                                                        |                                                                                         |                                                                                                    | *                                                                                     |
|--------------------------------------------------------------------------------|----------------------------------------------------------------------------------------------------|----------------------------------------------------------------------------------------------------|----------------------------------------------------------------------------------------------------|------------------------------------------------------------------------|-----------------------------------------------------------------------------------------|----------------------------------------------------------------------------------------------------|---------------------------------------------------------------------------------------|
|                                                                                | Available fares (7) Options • AD                                                                                                    | τ.                                                                                                    |                                                                                                    |                                                                        |                                                                                         |                                                                                                    | ĺ                                                                                     |
|                                                                                | Premium Donnamy<br>Selected Table 2480.70<br>© Manup New                                                                                       | Nain Cabin Flexible           +147.00         Total ALD 2628.60           © Manuel New                                                                | Premium Economy Flexible<br>+201.01 Total AUD 2680.70                                                                                        | Plagship Business<br>+47(H 2H Trist ALD: 7208.90                       | Flagship Business Semiflexible<br>+5111.20 Total AUD 7591.90                            | Flagship business Fieldble           +5142.20         Total AUD 7622.90           C) Markuz None         Total AUD 7622.90                                                                                                    | Flagship Basiness Ficeble<br>-9965.21 Tost AUD 12466.90<br>© Moroa: Name              |
|                                                                                | Conversion Name<br>E Farctor Public<br>Discourt Have                                                                                           | Commission New     Rector Public     Order                                                                                                    | Constitution Note     Fire too: Public     Discourt Note                                                                                     | Conversion: Name Fore train: Public Coccurt: Name                      | (i) Commission: Name<br>III, Faretype: Public<br>(b) Discourt: Name                     | (i) Connision Nee<br>(ii) Fare too: Pablis<br>(ii) Discost Nee                                                                                                    | Constraints Name III Fare type Public Discourt Name                                   |
|                                                                                | Choose A Water Seat With More<br>Legroom                                                                                                    | Check I dap Free<br>Chonse & Main Cabin Seat<br>Pay Far An Estia Lagoon: Seat                                                                         | Check 2 Bags Free<br>Choose A Mider Seat With More<br>Legnore                                                                                | Fort Decker Bag     Second Checker Bag     Second Checker Bag          | Fest Checked Bag     Iscard Checked Bag     Trint Checked Bag                           | Chers 2 Baps Pres<br>Chorse A Lie Put Seat<br>Priority Check in And Boarding Access                                                                                                    | First Checked Bag     Second Checked Bag     Tried Checked Bag                        |
|                                                                                | Priority Chick-III: And Boarding Access<br>(Since II)<br>Oranges Allowed                                                                       | Board in General Group (6-8)<br>Shanges Allowed                                                                                                    | Priority Chackin And Boarding Access<br>(Design 4)<br>Changes Allowed                                                                        | Personal term (a) To 40 U     Cany On Up To 45 U 115 Lars              | <ul> <li>✓ Personal Item 10 To 40 U</li> <li>✓ Starry On 10 To 45 U 115 Loss</li> </ul> | (Groups 1-4)<br>Hagoling Lounge And Administ Club<br>Access                                                                                                    | <ul> <li>✓ Personal ten Up To 40 U</li> <li>✓ Cany Brillip To 45 U 115 Lem</li> </ul> |
|                                                                                | Full Refund To Taxel Dealt<br>If You're An Astronogelli Status<br>Mersten Astronogelli Status<br>Casteriare Ywe Revited                        | Pat Network To Original Fairs Of Payment<br>If You're 44 Aadvertage 5 Obtus<br>Menter IV Addrestage 8 Origin<br>Control Vice Your Rev Address for Net | Full Refuel To Dright Family Remett                                                                                                    | Same Day Standay     Same Day Change                                   | <ul> <li>Same Day Standby</li> <li>Same Day Dampe</li> </ul>                            | Charges Allowed<br>Full Refund To Criginal Form Of Payment<br>If North Int Antonitosek Distance                                                                                                    | Line by thedy     Same by Charge                                                      |
|                                                                                | Boarding Group Apriles IF Higher Bareet<br>On Status Benefits Hay Not Apply On<br>Pattern Antines.                                             | Boarding Cross Applies II Higher Rased<br>On Status, Benefits May Ind Apply On<br>Partner Antines                                                     | Boordong Group Juggler (Tringher Bannel<br>On Starke Bernefts May Kist Apply On<br>Partner Antines                                           | Chargedon Tool     Managedon Tool     Managedon Tool     Promy Checkin | Chargeable Toxet     Seturations Toxet     Process                                      | Mechanical Activation type to class<br>Mechanic Or Autovertage 8 Credit<br>Controller, Your Bag Senett And<br>Boanding Group Apples If Higher Based<br>On Status, Renetts May Nat Apply On<br>Your Status                                                                                                    | Charguete Total     Managuete Total     Prosty Operan                                 |
|                                                                                | Cardonian, Yuur Bag Denotit Applice<br>Cardonian, Yuur Bag Denotit Applice<br>Only Di Sometic Aniene car Antene<br>Markatae And Operated Trips | If them An Associating & Child<br>Calcharder, Your Bing Benefit Apples<br>Only On Denetic Anexecta Animes<br>Nariward Anti-Operated Trips             | Centrolies Ann Administration Const<br>Centrolies, Your Bag Benefit Applies<br>Day On Dometic American Altimes<br>Manade Anti-Operated Tirps | Flagang Deckin     Admises Dub                                         | <ul> <li>Flagang Chacter</li> <li>Ammerica Child</li> </ul>                             | If You're An Advantage® Creat<br>Castrolliae, Your Sag Baneff Agoliais<br>Only On Domeric American Antinee                                                                                                    | <ul> <li>✓ Reprise Checon</li> <li>✓ Admissis Child</li> </ul>                        |
|                                                                                | Automotion develop develop and<br>The US Can Concelliant Economy<br>Con Triade for An Dev & American                                           | Astronomy & Mersler Transfer Units<br>The U.S. Car Cancel Basic Economy                                                                               | Anonempte servers ratery were<br>The U.S. Can Cane Land Expany<br>Tax Triate Dr. In Pres Dr. Inwices                                         | ✓ Azbartap klin:                                                       | ✓ Jadvartage Mins                                                                       | An other sector and the sector of the sector of the sector | Astartage Miss                                                                        |
|                                                                                |                                                                                                    | C                                                                                                    | omhina                                                                                                    | hy log (                                                               |                                                                                         | w)                                                                                                    |                                                                                       |
|                                                                                | ,                                                                                                    | C                                                                                                    | ombine                                                                                                    | by leg (                                                               |                                                                                         | (y)                                                                                                    | - 1                                                                                   |
|                                                                                | Combine by leg<br>NEW YORK, NEW YORK J F KENNEDY INTER<br>Main Cable FireShie                                                                  | NATIONAL ARPORT, New York, United States                                                                                                    | MANCHESTER, MANCHESTER INTERNA Promium Economy Flexible                                                                                      | TIONAL AJRPORT, United Kingdom Flashing Business Plas                  | Flagship Danismus Flexible                                                              |                                                                                                    | ×                                                                                     |
|                                                                                | Selected Tetal AUD 1036.80                                                                                                    | +176.60 Total ALD 1213.40                                                                                                    | *271.00 Total AUD 1313.40                                                                                                    | +1053.20 Total AUD 2990.00                                             | +2015.20 Total ALD 4052.00                                                              |                                                                                                    |                                                                                       |
|                                                                                | Comission None<br>III Fare ton: Public<br>Discourt None                                                                                        | Conmission Name     Fare type: Public     Discount: Name                                                                                              | Commission Noce                                                                                                    | Connisson: Noce  Fore too: Noce  Fore too: Noce  Store                 | Connission Name Factors Public Connent Name                                             |                                                                                                    |                                                                                       |
|                                                                                | MANCHESTER, MANCHESTER INTERNATIO                                                                                                    | NAL ARPORT, United Kingdom > NEW YOR                                                                                                    | K, NEW YORK J F KENNEDY INTERNATIONAL                                                                                                    | AIRPORT, New York, United States                                       |                                                                                         |                                                                                                    |                                                                                       |
|                                                                                | Premium Economy<br>Selected Total AUD 1267.30                                                                                                  | Premium Economy Fiesible<br>+100.00 Total ALD 1367.30                                                                                                 | Main Cabin Flexible<br>+824.50 Total AUD 1591.80                                                                                             | Flagship Business<br>+981.60 Total AUD 2248.90                         | Flagship Business Flexible<br>+2003.60 Total ALD 3570.90                                | Flagship First Flexible<br>+7090.60 Total AUD 8357.90                                                                                                    |                                                                                       |
|                                                                                | Markup None  Commission: None  Fare type: Public  Discount: None                                                                               | Markup Name     Commission: Name     Fare type. Public     Discount: Name                                                                             | <ul> <li>Warkup, None</li> <li>Commission: None</li> <li>Fare type: Public</li> <li>Discount: None</li> </ul>                                | Markap None  Commission: None  Fore type: Public  Discount None        | C) Markey Neve<br>Commission: Neve<br>III Fare type: Public<br>Concernit Neve           | () Markup Neer<br>() Commission: Neer<br>() Faretype: Public<br>() Discourt: Neer                                                                                                    |                                                                                       |
|                                                                                | NDC                                                                                                    | NDC                                                                                                    | NBC                                                                                                    | NEC                                                                    | NDC                                                                                     | NBC                                                                                                    |                                                                                       |
|                                                                                |                                                                                                    |                                                                                                    |                                                                                                    |                                                                        |                                                                                         |                                                                                                    |                                                                                       |
|                                                                                |                                                                                                    |                                                                                                    |                                                                                                    |                                                                        |                                                                                         |                                                                                                    | CLOSE SELECT OFFER                                                                    |
|                                                                                | <u> </u>                                                                                                    |                                                                                                    |                                                                                                    |                                                                        |                                                                                         |                                                                                                    |                                                                                       |
|                                                                                |                                                                                                    |                                                                                                    |                                                                                                    |                                                                        |                                                                                         |                                                                                                    |                                                                                       |
| [AIR] NDC – Display and modify airline                                         | Order information                                                                                                    | on, remarks & re                                                                                                    | quests                                                                                                    |                                                                        |                                                                                         |                                                                                                    | ×                                                                                     |
| service requests.                                                              | REFRESH                                                                                                    | REMARKS                                                                                                    | AIRLINE S                                                                                                    | ERVICE REQUES                                                          | TS                                                                                      |                                                                                                    |                                                                                       |
| With this feature, agents can now display                                      | Airline service req                                                                                                    | uests (1)                                                                                                    |                                                                                                    |                                                                        | Q Search                                                                                |                                                                                                    | × ^ × ADD                                                                             |
| existing and add new airline service<br>requests in the Graphical PNR > Ouotes | Number 1                                                                                                    | Airline De                                                                                                    | tails                                                                                                    |                                                                        |                                                                                         | Traveler                                                                                                    |                                                                                       |
| > Order information, remarks & requests                                        | 1                                                                                                    | AA dep                                                                                                    | parting from TPA airpor                                                                                                    | rt at 9AM                                                              |                                                                                         | 1.1 BERKA, 、                                                                                                    | JACEK                                                                                 |
| widget                                                                         |                                                                                                    |                                                                                                    |                                                                                                    |                                                                        |                                                                                         |                                                                                                    | 01005                                                                                 |
|                                                                                |                                                                                                    |                                                                                                    |                                                                                                    |                                                                        |                                                                                         |                                                                                                    | CLUSE                                                                                 |
|                                                                                |                                                                                                    |                                                                                                    |                                                                                                    |                                                                        |                                                                                         |                                                                                                    |                                                                                       |
|                                                                                |                                                                                                    |                                                                                                    |                                                                                                    |                                                                        |                                                                                         |                                                                                                    |                                                                                       |
|                                                                                |                                                                                                    |                                                                                                    |                                                                                                    |                                                                        |                                                                                         |                                                                                                    |                                                                                       |
|                                                                                |                                                                                                    |                                                                                                    |                                                                                                    |                                                                        |                                                                                         |                                                                                                    |                                                                                       |
|                                                                                |                                                                                                    |                                                                                                    |                                                                                                    |                                                                        |                                                                                         |                                                                                                    |                                                                                       |
|                                                                                |                                                                                                    |                                                                                                    |                                                                                                    |                                                                        |                                                                                         |                                                                                                    |                                                                                       |
|                                                                                |                                                                                                    |                                                                                                    |                                                                                                    |                                                                        |                                                                                         |                                                                                                    |                                                                                       |
|                                                                                |                                                                                                    |                                                                                                    |                                                                                                    |                                                                        |                                                                                         |                                                                                                    |                                                                                       |
|                                                                                |                                                                                                    |                                                                                                    |                                                                                                    |                                                                        |                                                                                         |                                                                                                    |                                                                                       |
|                                                                                |                                                                                                    |                                                                                                    |                                                                                                    |                                                                        |                                                                                         |                                                                                                    |                                                                                       |

Sabre Red 360 Release Notes

Page | 3

©2024 All rights reserved. Sabre, and Sabre Red 360 are trademarks and/or service marks of an affiliate of Sabre Corporation. All other trademarks, service marks, and trade names are the property of their respective owners.

## [AIR] NDC - Agency email population into Order Create screen

The agency email address will now autopopulate into the Order Create screen if present in the Agency profile. If more than one agency email address exists, the user will be presented with a drop down menu to select the correct agency email address.

| Traveler                                                                                                    | Phor  | e            |   | Email address (optional) |   |  |
|----------------------------------------------------------------------------------------------------|-------|--------------|---|--------------------------|---|--|
| Select                                                                                                    | ▼ Se. | - 22222      | • |                          | + |  |
| Airline notification contact                                                                                                    |       |              |   |                          |   |  |
| Traveler                                                                                                    | Phor  | e (optional) |   | Email address (optional) |   |  |
|                                                                                                    |       |              |   |                          |   |  |
| Select<br>Agency email                                                                                                    | ▼ Se. | ▼ Select     | • |                          | + |  |
| Select Agency email Email                                                                                                    | ▼ Se. | * Select     | • |                          | + |  |
| Select Agency email Email jacek.berka@sabre.com                                                                                                    | • Se. | * Select     | - |                          | + |  |
| Select Agency email Email jacek.berka@sabre.com Select                                                                                                    | • Se. | * Select     | • |                          | • |  |
| Select<br>Agency email<br>Email<br>jacek.berka@sabre.com<br>Select<br>jacek.berka@sabre.com                                                                                   | • Se. | ▼ Select     | • |                          | • |  |
| Select<br>Agency email<br>Email<br>jacek.berka@sabre.com<br>Select<br>jacek.berka@sabre.com<br>iscak.berka@sabre.com<br>uses.apercy@profile.pl<br>© Use another email address | • Se. | ▼ Select     | • | Traveler (optional)      | • |  |

## [AIR] NDC - Q-surcharges in tax widget on Pricing

This feature introduces a new Qsurcharges tab on the existing tax widget on the pricing screen. When Q-surcharges are returned by the carrier in the pricing response they will be shown in the widget.

#### [AIR] NDC - Fulfillment of paid services

Users can now fulfill paid services, such as extra baggage and lounge access by using the existing **NDC fulfill order** workflow by selecting the applicable order item from the list and adding the form of payment.

### [Hotel] Hotel booking confirmation refinements

With this release, hotel booking confirmation is refreshed with the new styling and layout to provide a summary of the booked hotel.

Top banner shows success message along with confirmation number and status code. Below that, header area contains data consistent with shopping displays.

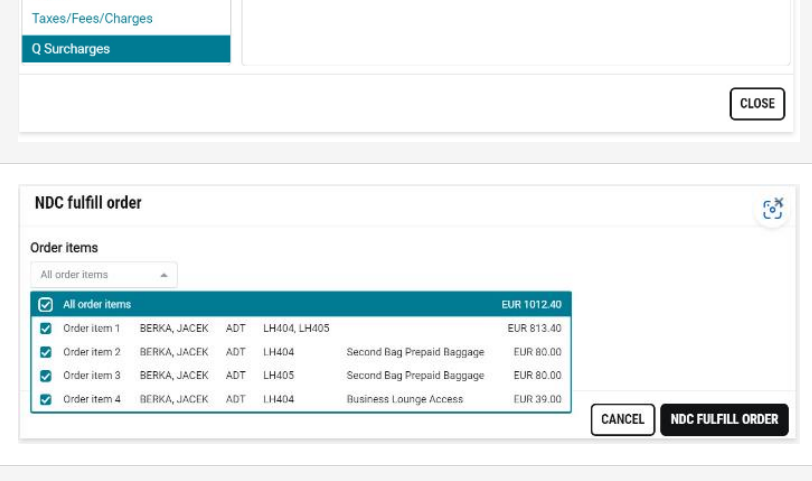

Total amount AUD 349.34

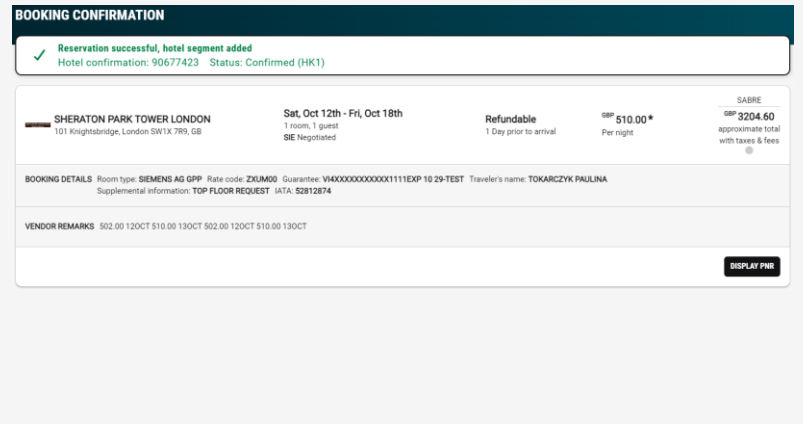

Sabre Red 360 Release Notes

©2024 All rights reserved. Sabre, and Sabre Red 360 are trademarks and/or service marks of an affiliate of Sabre Corporation. All other trademarks, service marks, and trade names are the property of their respective owners.

Taxes, fees, charges & fare calc

Adult

SLX8S

SI X8S

×

## [Hotel] Cancel refund details for Expedia bookings

From now on, users will get up-to-date refund details when cancelling Expedia booking. When user deletes such segment (graphically or via X1 command), the modal will appear with cancellation policy information returned from Expedia allowing the user to proceed with deleting the segment or cancel the flow and keep the segment in the PNR.

| inerary segr                                             | ments (1)                                                   |                                          |                                                                                                    |          | ( 🖞 DEL                | ETE ADD *     |
|----------------------------------------------------------|-------------------------------------------------------------|------------------------------------------|----------------------------------------------------------------------------------------------------|----------|------------------------|---------------|
|                                                          | Sheraton Park Tower L<br>101 Knightsbridge                  | London                                   | Delete segments                                                                                                    | 2        | 48200538607            | HK1<br>Status |
| Prepaid) Sour<br>oproximate to<br>ate Category:          | ne: EXPEDIA<br>tel price: AUD 5923.08<br>Regular/tack       | Nighth<br>Guaran                         | Itinerary segment 1 will be deleted.<br>Sheraton Park Tower London Thu, 19 Sep - Wed, 25 Sep<br>Cancellation Policy:<br>Refund AUD 65.98 until 19 Sep 2024 04:00 | 6 nights | Total fees: AUD 295.16 |               |
| oveler name:<br>obal ID: 1001<br>dress: 101 K<br>/1X 7R9 | TOKARCZYK PAULINA<br>24358<br>nightsbridge, LHR, London, Ur | Guest:<br>Proper<br>nited Kingdom, Phone |                                                                                                    | CANCEL   | City code: LHR         |               |
| RATE C                                                   | IETAILS<br>E DETAILS                                        |                                          |                                                                                                    |          |                        |               |
| 1 DELET                                                  | E                                                           |                                          |                                                                                                    |          | MOOIFY -               | REFRESH       |

#### [PCI 4.0] Prevent PAN copying

To meet PCI 4.0 requirements, a number of features will be introduced in SR360 before March 2025.

In this release Credit Card number protection was enhanced. From now on, users will not be able to cut/copy credit card number from the Sabre Red to the operating system clipboard or other applications.

#### [General] Enhanced PF Keys loading logic

The PF Keys loading logic was improved as follows:

- The PF Keys set from the last session will be loaded by default when user logs in to Sabre Red.
- If the user doesn't have their custom PF Keys but has PF Keys set assigned from Red App, this set will be displayed by default.

#### Update Encode/Decode sources for SR360 Release 24.7

Encode/Decode tables are updated with latest changes.

| [Profiles] SSR Preferences in Corporate<br>Profiles support                                                                                                   | Profiles<br>Corporate Tolicy (CTP)<br>Air Preferences<br>Hotel Preferences                                                                                                    | Sabre Red 360 SSR Preferences Use this area to store all SSR Prefer etc. | <b>3YAB.R14</b> sabre profiles<br>ences such as special meals, services, More Cations |
|----------------------------------------------------------------------------------------------------|----------------------------------------------------------------------------------------------------|--------------------------------------------------------------------------|---------------------------------------------------------------------------------------|
| SSR Preferences for Corporate Profiles<br>are now available in Profiles Admin UI as<br>well as Sabre Red 360 displays.                                        | Ball Preferences     Ground Trareferences     Ground Trareferences     SSR Preferences     SSR Preferences     Additional Profile     Information     Additional Profile     Information     Durse Information | SSR Preferences Special Request Code: CUD - Client Identification        | Add      Remove  SSR Additional Information:  90909090                                |
| User can view existing SSR Preferences or edit them as needed.                                                                                                | Original STAR<br>Profile History<br>PNR Builder(s) [1]<br>Profile Preview                                                                                                    |                                                                          |                                                                                       |
| This enhancement is done as a follow up<br>to the 24.3 release changes where CLID<br>SSR is read from Corporate Profile and<br>pre-populated at Order Create. |                                                                                                    |                                                                          |                                                                                       |

Sabre Red 360 Release Notes

Page | 5

|                                                                                                    | Sabre Red 360 137607809                                                                                                    |                                                                                  |
|----------------------------------------------------------------------------------------------------|----------------------------------------------------------------------------------------------------|----------------------------------------------------------------------------------|
|                                                                                                    | CRP Sabre Red 360 3YAB                                                                                                    |                                                                                  |
|                                                                                                    | Sabre Test DK 12312312                                                                                                    |                                                                                  |
|                                                                                                    | PROFILE INFORMATION PROFILE HISTORY                                                                                                    |                                                                                  |
|                                                                                                    | PNR Builder: (P) Corporate  Q Expand All                                                                                                    |                                                                                  |
|                                                                                                    | Corporate Information                                                                                                    |                                                                                  |
|                                                                                                    | Associated Profiles (0) Corporation Name: Sabre Ter                                                                                                    | st                                                                               |
|                                                                                                    | GDS1                                                                                                    |                                                                                  |
|                                                                                                    | Address (W-)     Address (S/, SpL, CC/)     Address (S/, SpL, CC/)                                                                                                    |                                                                                  |
|                                                                                                    | E Porm of Payment (3-*)     E Customer Number (DK)                                                                                                    |                                                                                  |
|                                                                                                    | Hotel Preferences  Rental Car Preferences                                                                                                    |                                                                                  |
|                                                                                                    | SSR Preferences     CLID - Client Identification 1                                                                                                    | 1                                                                                |
|                                                                                                    | SSR Additional Information:                                                                                                    | 00909090                                                                         |
|                                                                                                    | CREATE PNR BUILDER                                                                                                    | COPY TO PN                                                                       |
|                                                                                                    |                                                                                                    |                                                                                  |
|                                                                                                    |                                                                                                    | -                                                                                |
| rofiles] Form of Payment Interface                                                                                                    | Form of Payment (5-*)                                                                                                    | 🛉 Add 💳 Remov                                                                    |
| ecord type copied to PNR                                                                                                    | Interface Record V All                                                                                                    | ~                                                                                |
|                                                                                                    | Insert at first line                                                                                                    |                                                                                  |
| edit Card stored in Profile with                                                                                                    | • Credit card                                                                                                    |                                                                                  |
| terface Record usage type can now be                                                                                                    | Card Code: Card Number:                                                                                                    | Expiration Date:                                                                 |
| pied to PNP. Such Credit Card added                                                                                                    | Name on Card: Issue Number:                                                                                                    | Issuer:                                                                          |
| FOD field is togged as LID to indicate                                                                                                    | Test Test                                                                                                    |                                                                                  |
| FOP held is tagged as UIR to indicate                                                                                                    | Payment Card Type:                                                                                                    |                                                                                  |
| aga tuna agalanad                                                                                                    |                                                                                                    |                                                                                  |
| saye type assigned.                                                                                                    |                                                                                                    |                                                                                  |
| sage type assigned.                                                                                                    |                                                                                                    |                                                                                  |
| his enhancement is part of the changes                                                                                                    | □ Form of Payment (5-*)                                                                                                    |                                                                                  |
| his enhancement is part of the changes<br>lated to FOP Wallet initiative, i.e.                                                                      | <ul> <li>□ Form of Payment (5-*)</li> <li>□ All (A to Z)/Corporate / Business 1</li> </ul>                                                                                                    |                                                                                  |
| his enhancement is part of the changes<br>lated to FOP Wallet initiative, i.e.<br>oring all credit card data in the                                 | <ul> <li>□ Form of Payment (5-*)</li> <li>□ All (A to Z)/Corporate / Business 1</li> <li>☑ AS¥UAZ¥TCP¥FOP¥*VI***********************************</li></ul>                                                                                                 | 1¥10/29¥CH¥TEST TEST 🖋                                                           |
| his enhancement is part of the changes<br>lated to FOP Wallet initiative, i.e.<br>oring all credit card data in the<br>edicated FOP field in PNR.   | <ul> <li>Form of Payment (5-*)</li> <li>All (A to Z)/Corporate / Business 1</li> <li>AS¥UAZ¥TCP¥FOP¥*VI***********************************</li></ul>                                                                                                    | <u>1¥10/29¥CH¥TEST TEST</u> 🖋                                                    |
| his enhancement is part of the changes<br>lated to FOP Wallet initiative, i.e.<br>oring all credit card data in the<br>edicated FOP field in PNR.   | <ul> <li>Form of Payment (5-*)</li> <li>All (A to Z)/Corporate / Business 1</li> <li><u>AS¥UAZ¥TCP¥FOP¥*VI***********111</u></li> <li>Interface Record/All 2</li> <li><u>AS¥UIR¥TAZ¥FOP¥VI************************************</u></li></ul>               | 1¥10/29¥CH¥TEST TEST 🖋<br>¥10/29¥CH¥TEST TEST 🖋                                  |
| his enhancement is part of the changes<br>lated to FOP Wallet initiative, i.e.<br>oring all credit card data in the<br>edicated FOP field in PNR.   | <ul> <li>Form of Payment (5-*)</li> <li>All (A to Z)/Corporate / Business 1</li> <li>AS¥UAZ¥TCP¥FOP¥*VI***********************************</li></ul>                                                                                                    | <u>1¥10/29¥CH¥TEST TEST</u> ✔<br>¥10/29¥CH¥TEST TEST <b>∕</b>                    |
| his enhancement is part of the changes<br>lated to FOP Wallet initiative, i.e.<br>oring all credit card data in the<br>edicated FOP field in PNR.   | <ul> <li>Form of Payment (5-*)</li> <li>All (A to Z)/Corporate / Business 1</li> <li>▲ <u>AS¥UAZ¥TCP¥FOP¥*VI***********************************</u></li></ul>                                                                                              | <u>1¥10/29¥CH¥TEST TEST</u> ✔<br><u>¥10/29¥CH¥TEST TEST</u> <b>∦</b>             |
| his enhancement is part of the changes<br>lated to FOP Wallet initiative, i.e.<br>oring all credit card data in the<br>edicated FOP field in PNR.   | <ul> <li>Form of Payment (5-*)</li> <li>All (A to Z)/Corporate / Business 1</li> <li>▲ <u>AS¥UAZ¥TCP¥FOP¥*VI***********1111</u></li> <li>Interface Record/All 2</li> <li>▲ <u>AS¥UIR¥TAZ¥FOP¥VI************************11115</u></li> <li>*F0P«</li> </ul> | <u>1¥10/29¥CH¥TEST TEST</u> ✔<br><u>¥10/29¥CH¥TEST TEST</u> <b>∕</b>             |
| his enhancement is part of the changes<br>lated to FOP Wallet initiative, i.e.<br>oring all credit card data in the<br>edicated FOP field in PNR.   | <ul> <li>⇒ Form of Payment (5-*)</li> <li>⇒ All (A to Z)/Corporate / Business 1</li> <li>◆ AS¥UAZ¥TCP¥FOP¥*VI*********1111</li> <li>⇒ Interface Record/All 2</li> <li>◆ AS¥UIR¥TAZ¥FOP¥VI************************************</li></ul>                    | 1¥10/29¥CH¥TEST TEST 🖋                                                           |
| his enhancement is part of the changes<br>lated to FOP Wallet initiative, i.e.<br>oring all credit card data in the<br>edicated FOP field in PNR.   | <ul> <li>⇒ Form of Payment (5-*)</li> <li>⇒ All (A to Z)/Corporate / Business 1</li> <li>◆ AS¥UAZ¥TCP¥FOP¥*VI*********1111</li> <li>⇒ Interface Record/All 2</li> <li>◆ AS¥UIR¥TAZ¥FOP¥VI************************************</li></ul>                    | 1¥10/29¥CH¥TEST TEST 🖋                                                           |
| his enhancement is part of the changes<br>lated to FOP Wallet initiative, i.e.<br>oring all credit card data in the<br>edicated FOP field in PNR.   | <ul> <li>⇒ Form of Payment (5-*)</li> <li>⇒ All (A to Z)/Corporate / Business 1</li> <li>◆ AS¥UAZ¥TCP¥FOP¥*VI*********1111</li> <li>⇒ Interface Record/All 2</li> <li>◆ AS¥UIR¥TAZ¥FOP¥VI************************************</li></ul>                    | 1¥10/29¥CH¥TEST TEST 🖋                                                           |
| his enhancement is part of the changes<br>lated to FOP Wallet initiative, i.e.<br>oring all credit card data in the<br>edicated FOP field in PNR.   | <ul> <li>⇒ Form of Payment (5-*)</li> <li>⇒ All (A to Z)/Corporate / Business 1</li> <li>◆ AS¥UAZ¥TCP¥FOP¥*VI*********1111</li> <li>⇒ Interface Record/All 2</li> <li>◆ AS¥UIR¥TAZ¥FOP¥VI************************************</li></ul>                    | 1¥10/29¥CH¥TEST TEST 🖋                                                           |
| his enhancement is part of the changes<br>lated to FOP Wallet initiative, i.e.<br>oring all credit card data in the<br>edicated FOP field in PNR.   | <ul> <li>⇒ Form of Payment (5-*)</li> <li>⇒ All (A to Z)/Corporate / Business 1</li> <li>◆ AS¥UAZ¥TCP¥FOP¥*VI**********1111</li> <li>⇒ Interface Record/All 2</li> <li>◆ AS¥UIR¥TAZ¥FOP¥VI************************************</li></ul>                   | 1¥10/29¥CH¥TEST TEST 🖋<br>¥10/29¥CH¥TEST TEST 🖋<br>TCP<br>UAZ                    |
| his enhancement is part of the changes<br>elated to FOP Wallet initiative, i.e.<br>coring all credit card data in the<br>edicated FOP field in PNR. | Form of Payment (5-*) All (A to Z)/Corporate / Business 1 AS¥UAZ¥TCP¥FOP¥*VI***********************************                                                                                                    | 1¥10/29¥CH¥TEST TEST 🖋<br>¥10/29¥CH¥TEST TEST 🖋<br>TCP<br>UAZ                    |
| his enhancement is part of the changes<br>elated to FOP Wallet initiative, i.e.<br>coring all credit card data in the<br>edicated FOP field in PNR. | Form of Payment (5-*) All (A to Z)/Corporate / Business 1 AS¥UAZ¥TCP¥FOP¥*VI***********************************                                                                                                    | 1¥10/29¥CH¥TEST TEST 🖋<br>¥10/29¥CH¥TEST TEST 🖋<br>TCP<br>UAZ                    |
| his enhancement is part of the changes<br>elated to FOP Wallet initiative, i.e.<br>foring all credit card data in the<br>edicated FOP field in PNR. | <ul> <li>⇒ Form of Payment (5-*)</li> <li>⇒ All (A to Z)/Corporate / Business 1</li> <li>◆ AS¥UAZ¥TCP¥FOP¥*VI**********1111</li> <li>⇒ Interface Record/All 2</li> <li>◆ AS¥UIR¥TAZ¥FOP¥VI************************************</li></ul>                   | 1¥10/29¥CH¥TEST TEST 🖋<br>¥10/29¥CH¥TEST TEST 🖋<br>TCP<br>UAZ<br>T<br>TAZ        |
| his enhancement is part of the changes<br>elated to FOP Wallet initiative, i.e.<br>coring all credit card data in the<br>edicated FOP field in PNR. | <ul> <li>⇒ Form of Payment (5-*)</li> <li>⇒ All (A to Z)/Corporate / Business 1</li> <li>◆ AS¥UAZ¥TCP¥FOP¥*VI***********************************</li></ul>                                                                                                 | 1¥10/29¥CH¥TEST TEST 🖋<br>¥10/29¥CH¥TEST TEST 🖋<br>TCP<br>UAZ<br>T<br>TAZ<br>UIR |

Sabre Red 360 Release Notes

## [General] Web Red Apps contribution to side bar

With the arrival of the new SR360's graphical side bar, agencies can decide on whether their Red Apps should be available in the "Applications" panel or become available directly on the sidebar - see <u>SAN 17269</u> for details how to set this up.

Since 24.6 this feature was available for desktop-only (written in Java) Red Apps. In this release it is available for web & desktop (written in TypeScript) Red Apps as well.

Note: The number of Red Apps in the side panel is not limited, however adding an excessive number of icons may render an additional scroll bar in the side-bar area, depending on user's screen resolution. Agency-contributed Red Apps icons will render below the Sabre-contributed applications.

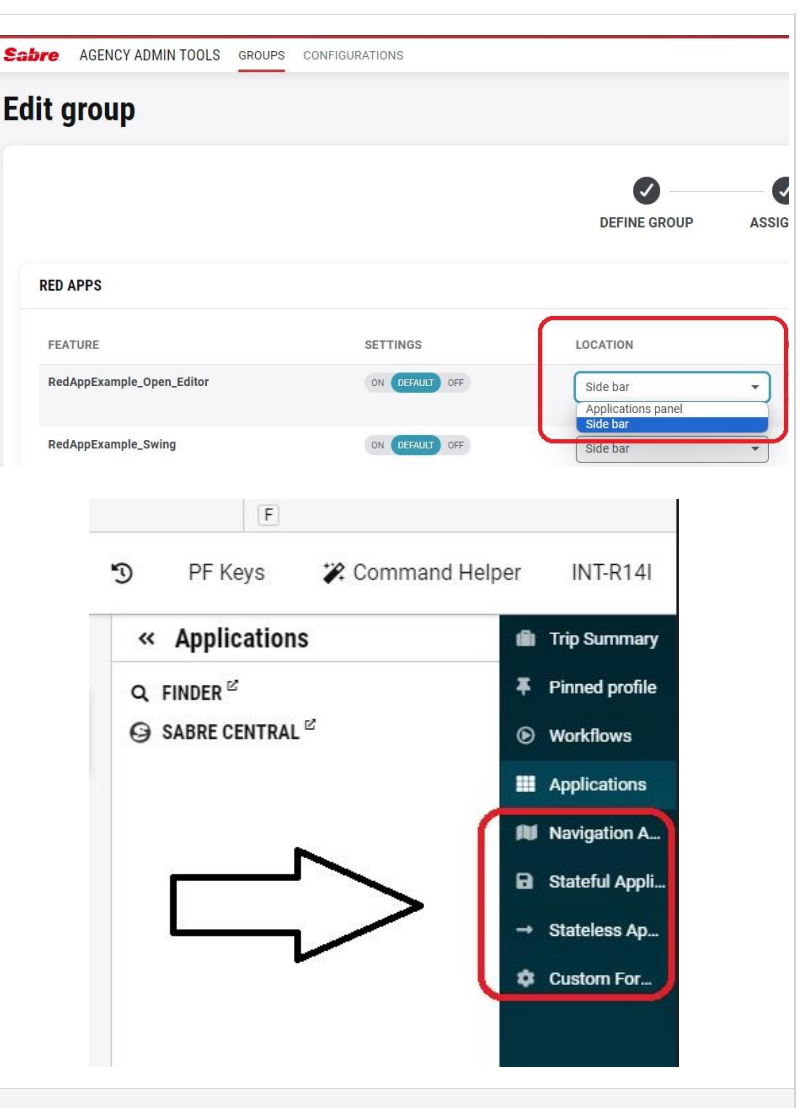

Page | 7

#### [SDK] Settings UI API accepting ICustomFormsService components

From now on, the Settings UI for Red Apps can be created with use on ICustomFormsService.

The com.sabre.redapp.example3.web.settings.multipage sample was extended with an example using custom forms react component to contribute to UI.

Sabre Red 360 Release Notes

| [SDK] ICustomFormsService – new<br>component                                                                                                    | Form ×            |
|----------------------------------------------------------------------------------------------------|-------------------|
| In this release, the ICustomFormService<br>has been enhanced to include the ability<br>to add a title to the separator. This<br>feature improves the visual grouping of | Field1 (optional) |
| fields within the Red App modal.                                                                                                    | Section title     |
|                                                                                                    | Field3 (optional) |
|                                                                                                    | CANCELOK          |

Data model in extension point dynamo.hotel.book:BeforeHotelBookInput was enhanced with 3 new fields:

- RateKey,
- RateVendorCode,
- RatePrePaid.

Samples and API docs are updated with new data available.

## [Trip Proposal] Proposal creation from alternative pricing

This feature enables creation of Trip proposal quotes from the alternative pricing (WPA) path.

Proposal can be created using graphical path (Propose button) or by sending  $\mathbb{TP}$  command.

All types of WPA entries are supported, including, but not limited to:

- WPA
- WPA¥XM
- WPA¥AL
- WPAS

| Туре                                         | Count                                           | Base Fare AUD                                            | Taxes/Fees/Charges            |
|----------------------------------------------|-------------------------------------------------|----------------------------------------------------------|-------------------------------|
| ADT - Adult                                  | 1                                               | 5430.00                                                  | 295.98                        |
| Rebook Required: YES                         | Departure Day: 20 SEP Last Day to Purchase      | e: 22JUL/23:59                                           |                               |
| efund : Refundable with penal                | lies Exchange : Changeable with penalties Excha | ange Before : 125 AUD Exchange After : 125 AUD Refund Be | fore : 200 AUD                |
| intee VALIDATING CARRIER                     | OF CAT 15 SALES RESTRICTIONS FREE TEXT          | FEOUND - VEREY BULES ARRUCARI E BODKING CLASS -          | 1M 79 REBOOK OPTION OF CHORES |
| EFORE STORING FARE                           |                                                 |                                                          |                               |
| BAGGAGE DISCLOSURES &<br>EMBARGO INFORMATION | TAXES/FEES/CHARGES &<br>FARE CALC               |                                                          |                               |
| VIEW ALL                                     | VIEW ALL                                        |                                                          |                               |
|                                              |                                                 |                                                          |                               |
|                                              |                                                 | PROPOSE PRICING OPT                                      | TIONS - REBOOK & SAVE PRICE   |
|                                              |                                                 |                                                          |                               |
|                                              |                                                 |                                                          |                               |
|                                              |                                                 |                                                          |                               |
| THE THE                                      |                                                 | PROPOSE PRICING OPT                                      | TIONS . REBOOK & SAVE PRICE   |

Sabre Red 360 Release Notes

## Defects Fixed

| Defect ID   | Description                                      |
|-------------|--------------------------------------------------|
| TNNSRW-5176 | Unable to type in the command bar                |
| TNNSRW-5628 | Command bar not working correctly in 24.6 on Mac |

Sabre Red 360 Release Notes

## How to Verify the Update

Updates occur by either manually "checking for updates" under "Help" or with no intervention on your part 20 minutes after starting up, with no impact to your workflow. Please note the update will not go into effect until you have restarted your system. To validate that you have implemented the update, you may type in STAT command and in a response value of "Release Version" field will indicate actual version of the system.

## System Requirements/Prerequisites

The Sabre® Red<sup>™</sup> 360 is a managed client application that is downloaded and installed in a variety of configurations. The Sabre technical development and quality assurance teams have tested various scenarios to determine minimum hardware specifications for the end user's workstation.

An installation of Sabre® Red<sup>™</sup> 360 on a workstation that does not meet these specifications may not function properly and cannot be supported by Sabre.

#### Operating System Software

We support the installation and operation of Sabre Red 360 on a workstation that meets one of the following specifications:

- Microsoft Windows 10 32 and 64-bit
- Microsoft Windows 11
- Microsoft Windows Server 2016, 2019, 2022
  - Basic support for Terminal Services environment including Citrix
- macOS Monterey or later (12.7.1 or later)

We recommend 64-bit Windows 10 and macOS Ventura (13)

#### Hardware Specifications

#### Processor:

Minimum:

- Intel Core i3 Dual-core processor with 3.3 GHz (or AMD equivalent)

Recommended:

- Intel Core i5 Dual-core processor with 3.2 GHz (or AMD equivalent)

Sabre Red 360 Release Notes

- Apple silicon (Apple-designed chip based on ARM architecture)
- Memory: 3.5 GB RAM for 32 bit OS or 8 GB RAM for 64 bit OS.
- 1.6 GB of free disk space for the first user on a standard desktop installation, and 240 MB for each additional user. Additional storage may be required for other agency applications.
- Monitor: 1366x768 is highly recommended. Monitors with lower resolution will work, but the user experience will be sub-optimal.

#### Permissions and Rights

Sabre Red 360 requires "Full" rights or permissions to the installation and user directories that it will be installed too. Additional information on permissions, directory options, and locations can be found on the Advanced Installation User guide.

#### Network

- Sabre® Customer Virtual Private Network Connection Customer-supplied Internet connection. **Note:** SCVPN requires access to this URL.
  - o https://scvpn.havail.sabre.com
  - o 151.193.159.130
  - o 151.193.159.2
  - o Port 443
  - The RMI server connection to SCVPN will use port 10099 on the local machine.
- Private Connection Dedicated connection to Sabre
  - o Business to Business VPN (B2BVPN)
  - Managed Network Services
  - Vendor Access Room connections
  - Note: Ports 443, 80, 389, 30030, 30031, 30032, and 30051 open for the 360 communication processes to work properly.
- Complete list of required URLs, Ports and IP Addresses can be found on Sabre Central, under:

Support (tab)  $\rightarrow$  Additional Support Resources  $\rightarrow$  Product Release Notes & Related Information  $\rightarrow$  Sabre Red 360  $\rightarrow$  Technical Requirements – Sabre Red 360

And look for the following documents:

- Sabre Red Connectivity Guide for PROD May 2024
- Sabre Red Connectivity Guide for CERT May 2024

Sabre Red 360 Release Notes

## Expected System Down Time

You will not experience any down time because of this release. This release update will download in the background. After it finishes downloading to your local workstation you will be presented with the option to restart now or later.

## Agency Admin Tool

By utilizing the Agency Admin Tool, you are leveraging the flexibility of the Sabre Red 360. You have control over what tools and features your users can see and use within the Sabre Red 360, and you can control the timing of update delivery to your users. This powerful control over the Sabre Red 360 supports the efficiency of your users and your operations.

The date of the release is of importance if you are utilizing the Agency Admin Tool to lock down a set of users to control when the update is delivered to them. The locking function of the Agency Admin Tool is designed to allow you to lock down a set of users on the last version of the Sabre Red 360, and leave other targeted users unlocked for testing purposes, providing the utmost flexibility to test the update prior to a wide deployment in your environment.

To lock these users, you need to complete a few critical steps as the agency admin, no later than day before release date to ensure these users do not receive the update on the day of release.

- Login to Sabre Red Workspace
- Access the Agency Admin Tool and lock all users at your agency from receiving the update.

For further documentation and additional information on the Agency Admin Tool as well as details on the release, please visit the Sabre Red 360 community on Sabre Central.

## **Contact Information**

If you need help, contact the Sabre Help Desk using web Callback method.

- Access Sabre Central and navigate to: https://central.sabre.com/s/contactsupport
- You can request a Callback (if available) to get faster support or submit an Online Case if you prefer a written answer.

Sabre Red 360 Release Notes